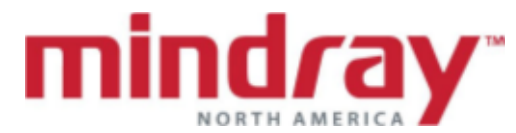

**APPENDIX A** 

## <u>TD60/TM80</u><sup>™</sup>

TELEPACK MONITOR GUIDELINE This document is a guideline only to be used as an aid to comprehensive Inservice training.

NAME: \_\_\_\_\_

HOSPITAL: \_\_\_\_\_

DATE : \_\_\_\_\_

VALIDATOR:

|                                                                                                    | Doutourmod | Not       | Not        |  |  |
|----------------------------------------------------------------------------------------------------|------------|-----------|------------|--|--|
|                                                                                                    | Performed  | Performed | Applicable |  |  |
|                                                                                                    |            |           |            |  |  |
| <ol> <li>Insert batteries/battery pack into telepack<br/>and discuss run time/charge time/ main<br/>screen selections</li> </ol>          |            |           |            |  |  |
| <ol> <li>Locate battery symbol. Locate Wi-Fi<br/>symbol (TM80)</li> </ol>                                                                 |            |           |            |  |  |
| <ol> <li>Locate power button and discuss turning<br/>off:         <ul> <li>Display</li> <li>Telepack</li> </ul> </li> </ol>               |            |           |            |  |  |
| <ol> <li>Locate nurse call button. Acknowledge<br/>nurse call from telepack</li> </ol>                                                    |            |           |            |  |  |
| <ol> <li>Locate main menu button         <ol> <li>Discuss exit of menu and submenu</li> </ol> </li> </ol>                                 |            |           |            |  |  |
| <b>6.</b> Locate ECG and SPO <sub>2</sub> connection ports.                                                                               |            |           |            |  |  |
| <ol> <li>Discuss Touch screen and Touch screen<br/>unlock function (if enabled)</li> </ol>                                                |            |           |            |  |  |
| 8. Access Quick Keys                                                                                                    |            |           |            |  |  |
| <ul> <li>9. Access the following views</li> <li>a. Portrait View</li> <li>b. Landscape View</li> <li>c. Flip of Landscape view</li> </ul> |            |           |            |  |  |
| <ol> <li>Locate patient size, device name,<br/>department, and alarm symbols</li> </ol>                                                   |            |           |            |  |  |
| <b>11.</b> Locate message area                                                                                                    |            |           |            |  |  |
| B. BASIC FUNCTIONS                                                                                                    |            |           |            |  |  |
| 1. Select patient size                                                                                                    |            |           |            |  |  |
| 2Attach ECG and SPO <sub>2</sub> probe                                                                                                    |            |           |            |  |  |

| 3 ECG                                                                                                  |  |          |  |
|----------------------------------------------------------------------------------------------------|--|----------|--|
| J. LUG<br>Discuss cleatrade area and placement                                                         |  |          |  |
| a. Discuss electrode prep and placement                                                                |  |          |  |
| b. Change Lead from II to I                                                                            |  |          |  |
| c. Change size of all leads to 20mm/mV (5                                                              |  |          |  |
| lead cable)                                                                                            |  |          |  |
| d. Adjust ECG speed to 6.25 mm/ms and                                                                  |  |          |  |
| discuss use model                                                                                      |  |          |  |
| e Enable pacing function and enhance the                                                               |  |          |  |
| nacemaker pulse with a marked line                                                                     |  |          |  |
| f Check Load statue and discuss alarm                                                                  |  |          |  |
| I. Check Lead status and discuss alarm                                                                 |  |          |  |
| notification/identification of lead off                                                                |  |          |  |
| g. Scroll through waveforms                                                                            |  |          |  |
| 4.SpO <sub>2</sub>                                                                                     |  |          |  |
| <ul> <li>a. Locate SPO2 numeric and waveform</li> </ul>                                                |  |          |  |
| area                                                                                                   |  |          |  |
| 5. Respirations*                                                                                       |  |          |  |
| Adjust Respiratory waveform to size 4 and                                                              |  |          |  |
| speed of 6 25mm/s. Does this change the                                                                |  |          |  |
| speed of 0.23mm/3. Does this change the                                                                |  |          |  |
| Speed and Size at the Denevision Central                                                               |  |          |  |
|                                                                                                    |  |          |  |
| 6. NIBP*                                                                                               |  |          |  |
| a. Initiate Pairing with BP-10 Module                                                                  |  |          |  |
| <li>b. Attach NIBP cuff and start a blood</li>                                                         |  |          |  |
| pressure                                                                                               |  |          |  |
| c. Select interval for 30 minutes                                                                      |  |          |  |
| d. Set up sequential mode for the following:                                                           |  |          |  |
| 15 minutes for an hour 30 minute                                                                       |  |          |  |
| interval for 2 hours and then 1 hour                                                                   |  |          |  |
| interval for 4 hours                                                                                   |  |          |  |
|                                                                                                    |  |          |  |
| e. Stop all measurements                                                                               |  |          |  |
| f. Review past NIBP measurements                                                                       |  |          |  |
| g. Can an NIBP be initiated at the                                                                     |  |          |  |
| BeneVision Central Station?                                                                            |  |          |  |
| 7. ALARMS                                                                                              |  |          |  |
| a. Discuss alarm reset                                                                                 |  |          |  |
| <ul> <li>b. Discuss high, medium, low technical</li> </ul>                                             |  |          |  |
| alarm notification                                                                                     |  |          |  |
| c. Adjust alarm volume to medium and                                                                   |  |          |  |
| touch screen click to low                                                                              |  |          |  |
| d Discuss alarm notification when display is                                                           |  |          |  |
|                                                                                                    |  |          |  |
| UII                                                                                                    |  |          |  |
| <b>a.</b> Adjust the following colors:                                                                 |  |          |  |
| a. SPO <sub>2</sub> to yellow                                                                          |  |          |  |
| <ul> <li>b. ECG to orange.</li> </ul>                                                                  |  |          |  |
| <ul> <li>c. Resp to purple*</li> </ul>                                                                 |  |          |  |
| <ul> <li>d. NIBP to green*</li> </ul>                                                                  |  |          |  |
| e. What happens upon discharge                                                                         |  |          |  |
| 7. Place telepack in Standby mode Return to                                                            |  | <u>.</u> |  |
| normal view                                                                                            |  |          |  |
| Mark an Evont from toleneck and print a                                                                |  |          |  |
| o. Wark an Event norm telepack and print a                                                             |  |          |  |
| кеаннте кероп                                                                                          |  |          |  |
| 9. Adjust display to view two rows at one time                                                         |  |          |  |
| in <b>portrait view</b> in the following order:                                                        |  |          |  |
| a HR                                                                                                   |  |          |  |
|                                                                                                    |  |          |  |
| $\mathbf{D} = \mathbf{D} \mathbf{D} \mathbf{D} \mathbf{D} \mathbf{D} \mathbf{D} \mathbf{D} \mathbf{D}$ |  |          |  |
|                                                                                                    |  |          |  |

| d. NIBP*                       |                                             |  |  |
|--------------------------------|---------------------------------------------|--|--|
| 10. Adjust disp                | lay to view <b>three</b> rows <b>at one</b> |  |  |
| time in lan                    | dscape view in the following                |  |  |
| a. HR                          |                                             |  |  |
| b. SPO2/PF                     |                                             |  |  |
| c. NIBP*                       |                                             |  |  |
| d. 1 lead of                   | ECG                                         |  |  |
| e. Resp*                       |                                             |  |  |
| <ol> <li>Discuss sc</li> </ol> | reen lock (if enabled) and its              |  |  |
| effect on al                   | arm notification                            |  |  |
|                                |                                             |  |  |
| <b>12.</b> Discharge           | the patient.                                |  |  |
|                                |                                             |  |  |
| C. ADVANCE FUNC                | TIONS                                       |  |  |
| 1 Adjust disp                  | lay brightness to mid level                 |  |  |
|                                |                                             |  |  |
|                                |                                             |  |  |
| 2. Enable Sys                  | tole beep to low                            |  |  |
|                                |                                             |  |  |
| D. MAINTENANCE                 |                                             |  |  |
| 1 Adjust devi                  | ce name and hospital                        |  |  |
| denartmen                      |                                             |  |  |
|                                | art avatars activas                         |  |  |
| ∠. import/Exp                  | ori system settings                         |  |  |
|                                |                                             |  |  |
| 3. Discuss cle                 | aning procedure per hospital                |  |  |
| based polic                    | су — — — — — — — — — — — — — — — — — — —    |  |  |